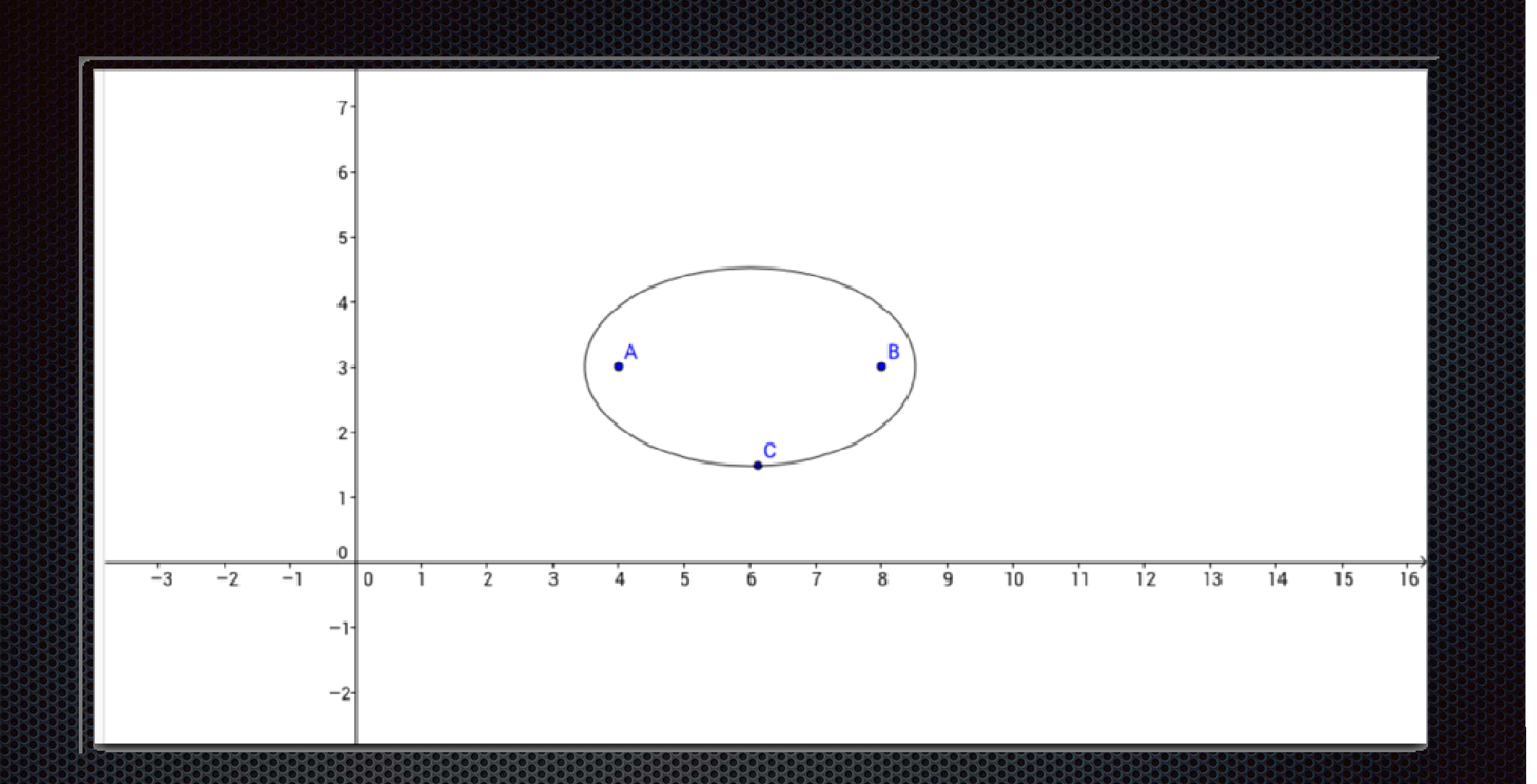

# Costruzione di un ellisse come luogo di punti in Geogebra

## Come utilizzare il file di Geogebra

Nel file di Geogebra viene mostrata la costruzione di un'ellisse come luogo di punti. Vengono utilizzati 4 slider (due per impostare le coordinate del fuoco A e altri due per impostare le coordinate del fuoco B). Sono presenti inoltre tre pulsanti:

- "Avvia"= crea l'ellisse desiderata;
- "Arresta"= arresta l'animazione;
- "Pulizia"= pulisce il foglio dall'ellisse precedente.

#### La schermata di Geogebra

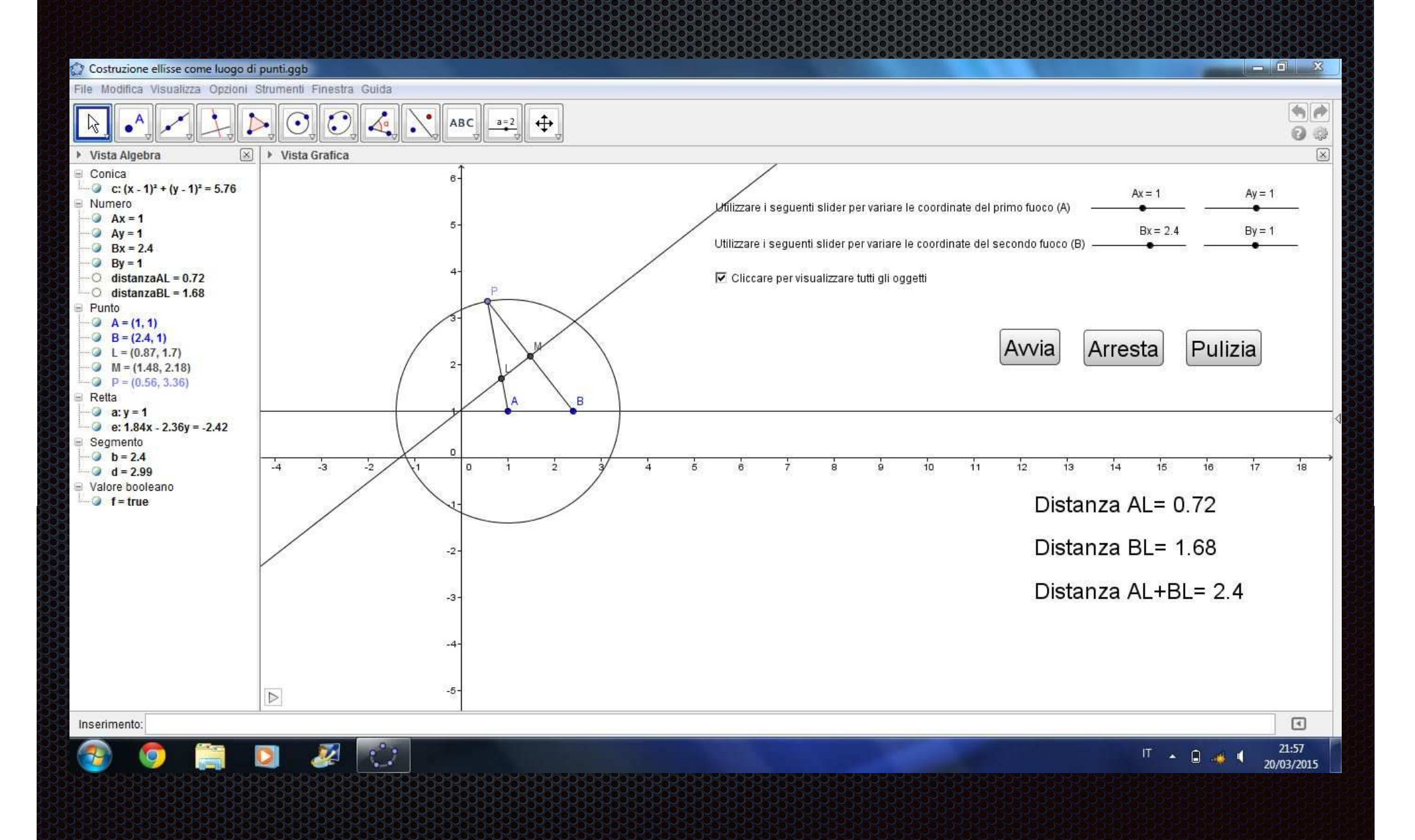

## Il procedimento

Realizzare questo lavoro in Geogebra é abbastanza semplice. Bisogna:

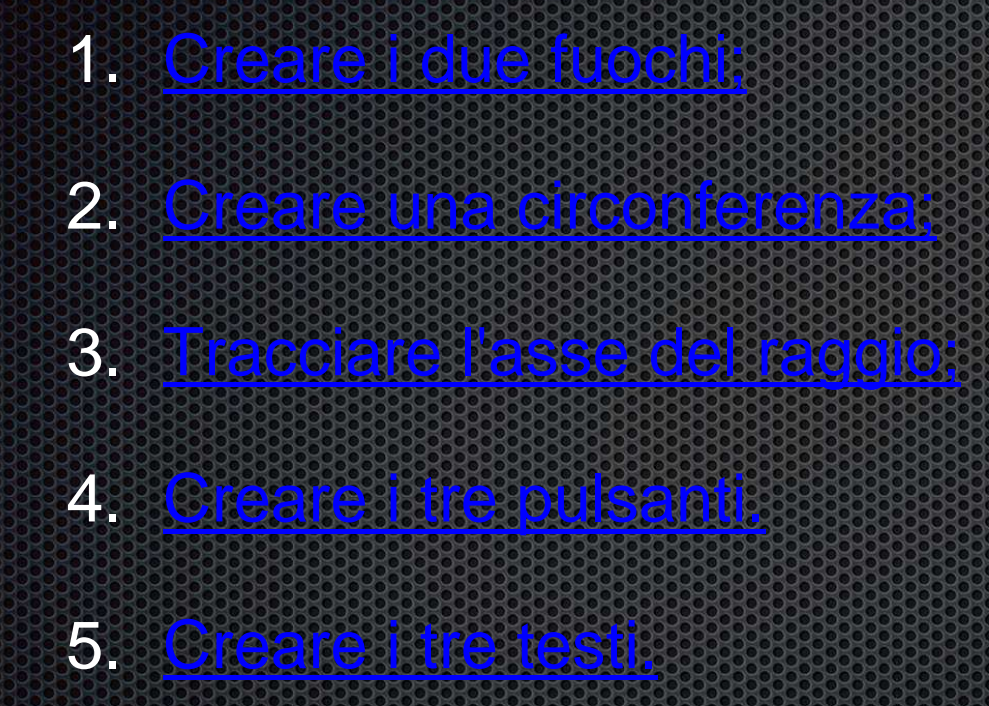

Verranno nelle prossime slide spiegati questi procedimenti.

## 1) Creazione dei due fuochi

Per prima cosa creiamo due punti A e B (i nostri due fuochi), le cui coordinate dipendono da quattro slider (due per punto per variare la x e la y) e costruiamo la retta passante per A e B.

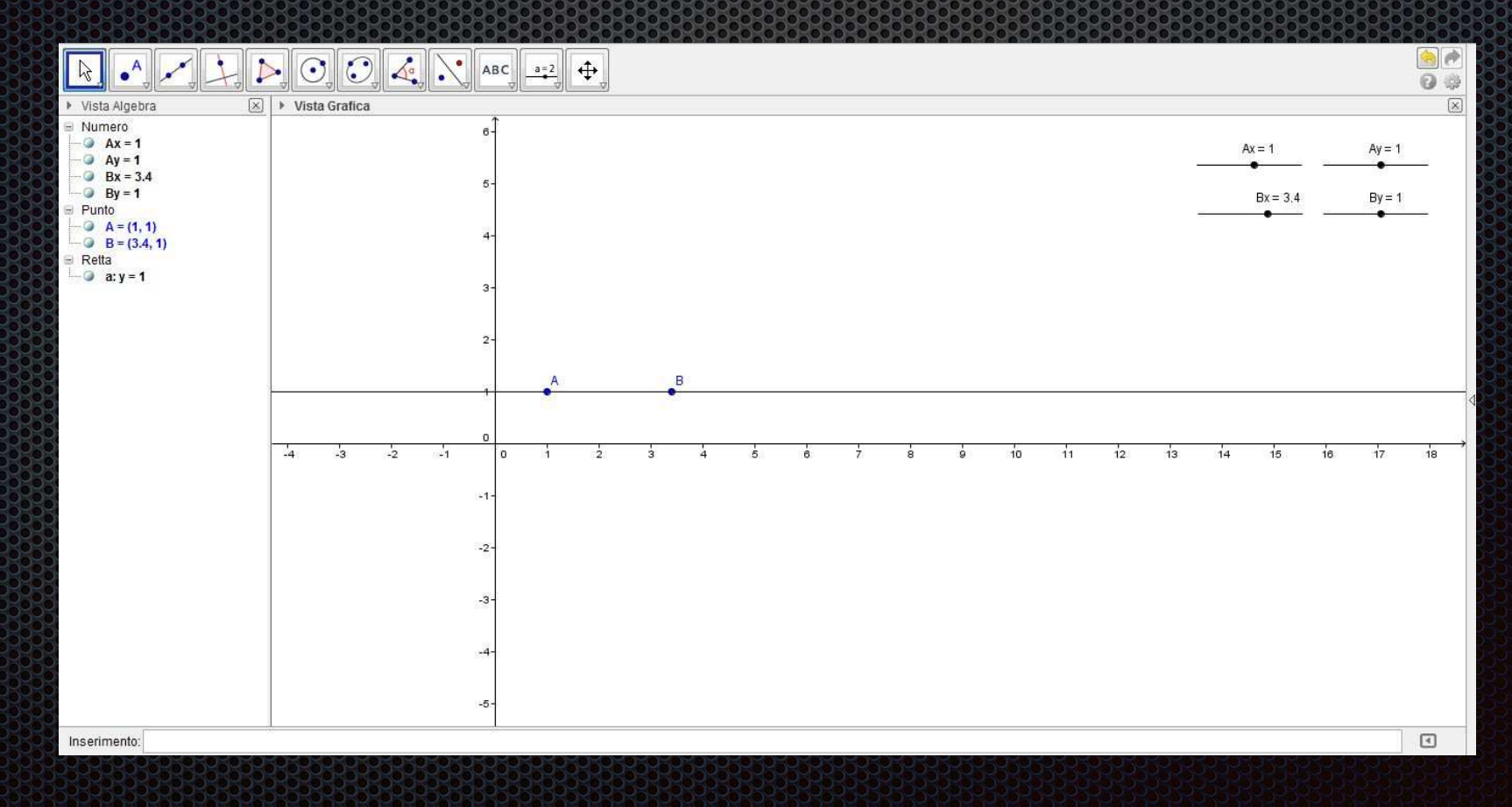

#### 2) Creazione della circonferenza

Ora creiamo una circonferenza con centro A e raggio attraverso l'opzione "Circonferenza-dati centro e raggio". Il raggio però dovrà essere maggiore della differenza tra i due fuochi: per ottenere la distanza bisognerà utilizzare la formula:

/sqrt{(Ax-Bx)^{2}+(Ay-By)^{2}}

Aggiungeremo poi un numero al risultato ottenuto (nel nostro caso abbiamo aggiunto 2). Tracciamo infine il raggio AP della circonferenza.

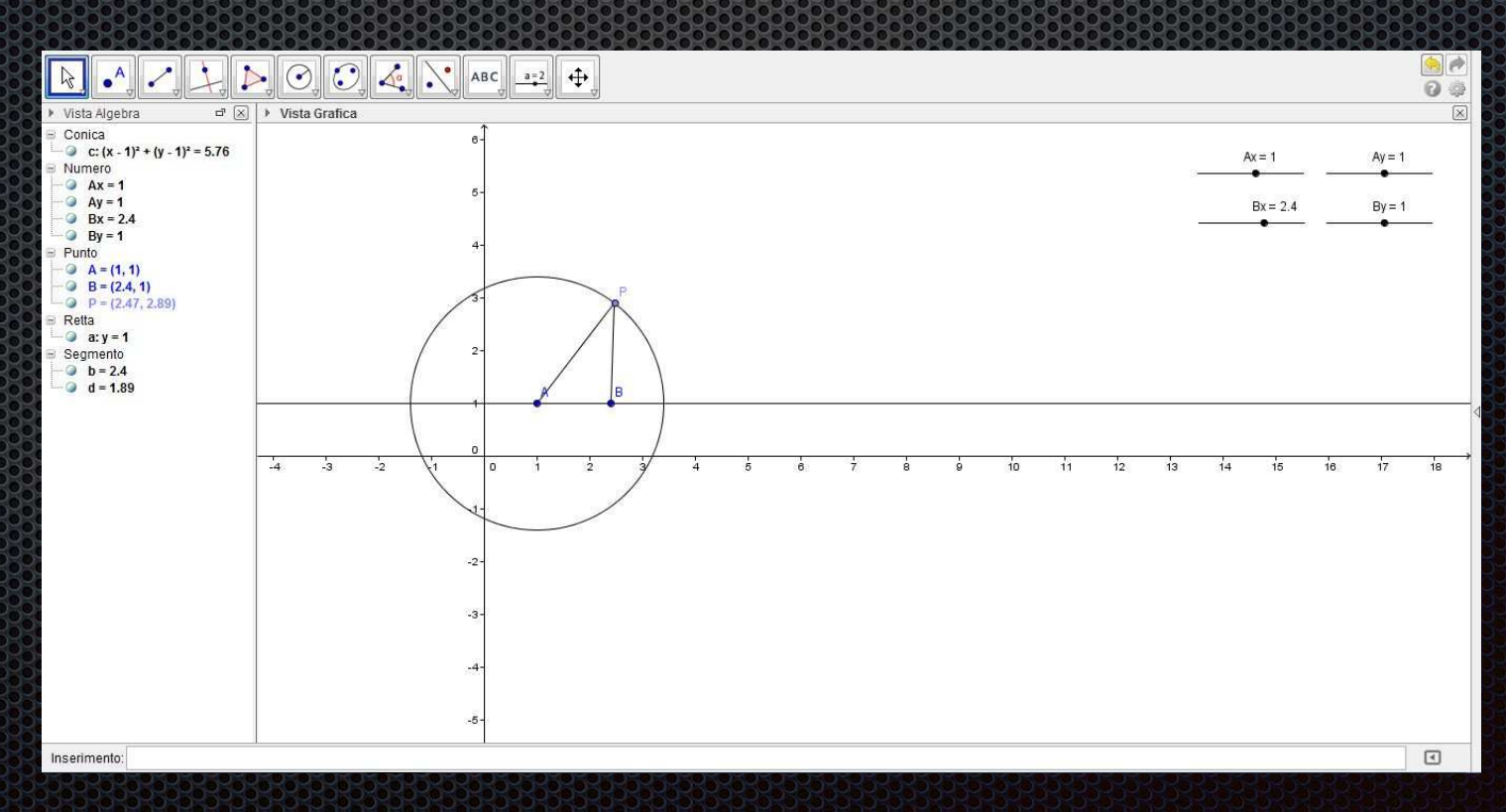

#### 3) Tracciatura dell'asse

Ora creiamo l'asse a di PB attraverso le seguenti operazioni:

- Trovare il punto medio del segmento attraverso l'apposita funzione;
- Tracciare una retta perpendicolare passante per il punto medio.

Creiamo inoltre il punto L, frutto dell'intersezione dell'asse e del segmento AP.

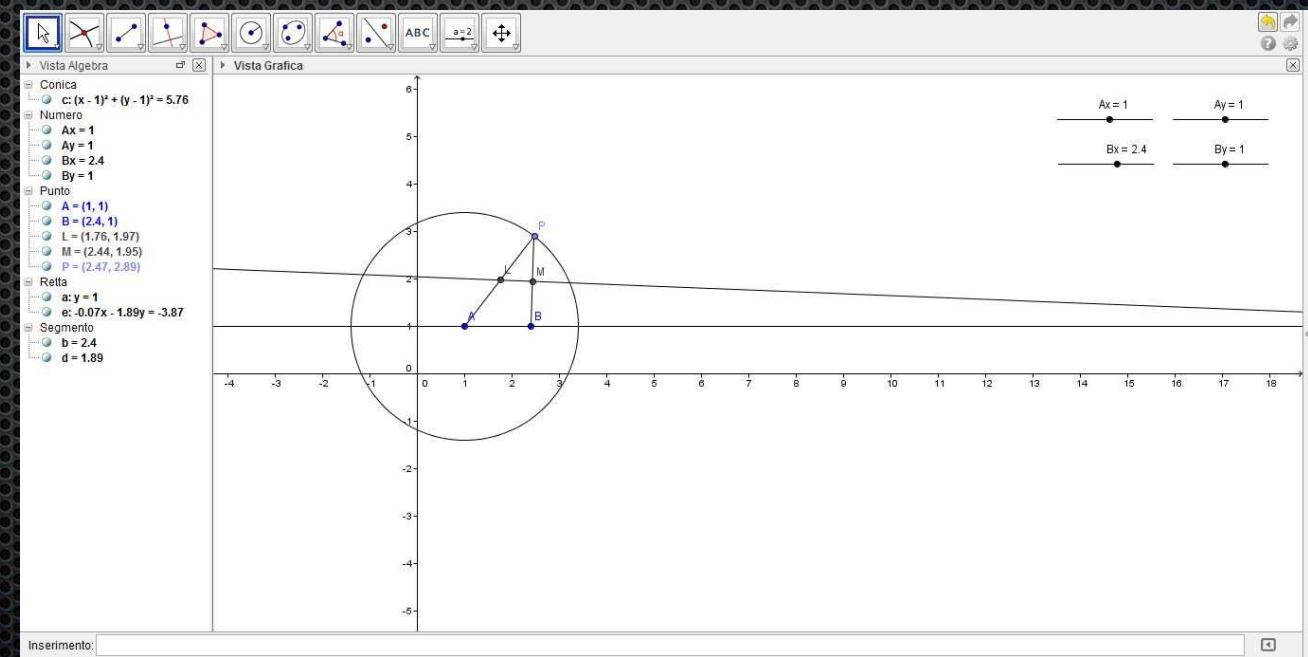

## 4) Creazione dei pulsanti

Ora creiamo i tre pulsanti: il primo chiamato "Avvia" nel quale come codice, scriveremo "AvviaAnimazione [1]". Il secondo verrà chiamato "Arresta" nel quale, come codice, scriveremo "AvviaAnimazione [0]". Il terzo lo chiameremo "Pulizia" nel quale, come codice, scriveremo "ZoomAvanti[1]".

## 5) Creazione dei tre testi

Prima di creare i testi bisogna calcolare la distanza dei due fuochi da un punto qualsiasi dell'ellisse (il nostro punto L): per far questo utilizzeremo l'opzione "distanza" (nella quale bisogna cliccare sui due punti di cui si vuole sapere appunto la distanza). A questo punto possiamo creare i tre testi:

- A. Il primo nel quale, come testo, scriveremo "Distanza AL" e, dopo aver cliccato su "Oggetti", sceglieremo nella lista il valore della distanza tra A e L (nel nostro caso "distanzaAL");
- B. Il secondo nel quale, come testo, scriveremo "Distanza BL" e, dopo aver cliccato su "Oggetti", sceglieremo nella lista il valore della distanza tra B e L (nel nostro caso "distanzaBL");
- C. Il terzo nel quale, come testo, scriveremo "Distanza AL + BL"
  e, dopo aver cliccato su "Oggetti", sceglieremo le due distanze
  usate precedentemente e metteremo tra loro il segno "+".

#### La dimostrazione

Dal file di Geogebra allegato possiamo notare che la distanza tra i punti L e B è uguale della distanza tra i punti L e P: questo è dovuto al fatto che questi due segmenti sono simmetrici rispetto all'asse passante per il punto medio del raggio. Di conseguenza LA+LB=LA+LP=AP.

Si può quindi dedurre che la distanza del punto L dai due fuochi A e B é sempre la stessa: questa non è altro che la definizione di ellisse.

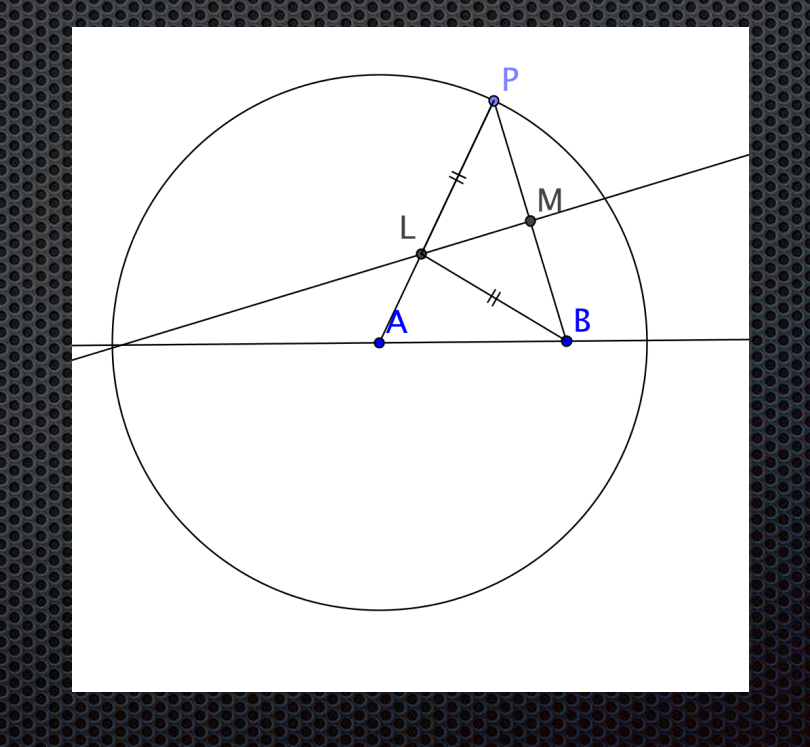